# **Release Payments**

(

This feature must first be switched on for your site by Commerce Vision.

Release Payments allows authorised users to search for any order to check payment and manually change its payment status to and from Approved /Failed. The system will automatically update the order's status based on the change. **NOTE** - A payment status cannot be changed if the order has been integrated. You can also use Release Payments to add a transaction or receipt reference or note against a payment, e.g., receipt reference number.

# Features

- · Check payment details for any placed order
- · Approve or fail a payment (except when the order has been integrated)
- Enter a note against a payment, e.g., official receipt number
- Update the order based on changed payment status (unless order has been integrated)

### **Example Use Cases**

- Approve held bank transfer orders, e.g., EFT, BPay payments, when payments reach your bank account
- Approve or reject payment not automatically updated by the system for any reason
- Approve or reject a 'stuck' order finalise completed or failed payment to update order status accordingly
- Add the official transaction reference against a payment made but with missing receipt number

When the Release Payments page is first loaded, orders placed in the last 72 hours with the following statuses are automatically listed:

- Held orders placed on hold awaiting special payment release, e.g., payment type needs manual release or payment confirmation has not been
  received
- In progress orders awaiting automated release
- · Failed orders marked with a failed payment status

Use the Search to find any order by receipt or invoice number regardless of payment status.

# Release Payments

| ۹ Payment Search                        |          |
|-----------------------------------------|----------|
| earch in Invoices, Orders and Receipts: |          |
|                                         |          |
| Search                                  | Q Search |
| Search                                  | Q Search |

# Step-by-step guide

#### 1. Check Release Payments enabled

When Release Payments is enabled, you can access the feature from Ecommerce Orders Release Payments. To check it has been enabled:

1. In the CMS, go to Settings Settings Feature Management Payment & Checkout.

| <ol><li>Check Release Payments is ON. (If disabled, contact Commerce Vision)</li></ol> | on.) |
|----------------------------------------------------------------------------------------|------|
|----------------------------------------------------------------------------------------|------|

| 🖌 Content               | (i) (i) | >           | Feature                                                                                              | Available in CMS | Options     |  |
|-------------------------|---------|-------------|----------------------------------------------------------------------------------------------------|------------------|-------------|--|
| 🔗 Payment & Checkout    | •       | •           | Buy Now, Pay Later<br>Configure instalment payment options for your websits.                         |                  |             |  |
| 🖋 Products & Categories | (i) 3   | <b>&gt;</b> | Credit Card Verification<br>Configure options related to Credit Card Verification.                   |                  |             |  |
| System                  | •       | •           | Customer Payment Token Management<br>Configure options related to Customer Payment Token Management. |                  |             |  |
| L User                  | •       | <b>&gt;</b> | Guest Checkout                                                                                       |                  | • Configure |  |
| Advanced                | •       | •           | Order Approval                                                                                       |                  |             |  |
|                         |         |             | Payment Provider<br>Select and configure the provider to use when making payments.                   |                  |             |  |
|                         |         |             | PayPal Express<br>Configure PayPal Express checkout options for your websites.                       |                  |             |  |
|                         |         |             | Promotion Codes<br>Create scenario-based promo codes quickly and easily.                             |                  | • Configure |  |
|                         |         |             | Release Payments                                                                                     |                  |             |  |

#### 2. Find a payment

Payments for orders placed within the last 72 hours are displayed. But any payment for any order can be found with Search.

Orders that previously held an incomplete status but are now completed or rejected are not automatically displayed in the list but can be found
 by Invoice Number.

- 1. In the CMS, go to Ecommerce Orders Release Payments.
- 2. The Release Payments page automatically loads payments for orders placed in the last 72 hours with the incomplete payment status of 'In Progress' or 'On hold'.

| 😑 Release Payments                                            |                |              |                    |              |                     |                      |              |                |                              |                |
|---------------------------------------------------------------|----------------|--------------|--------------------|--------------|---------------------|----------------------|--------------|----------------|------------------------------|----------------|
| Q Payment Search                                              |                |              |                    |              |                     |                      |              |                |                              |                |
| Search:                                                       |                |              |                    |              |                     |                      |              |                |                              |                |
| Search                                                        |                |              | Q Search           |              |                     |                      |              |                |                              |                |
| O Reset Search                                                |                |              |                    |              |                     |                      |              |                |                              |                |
|                                                               |                |              |                    |              |                     |                      |              |                | Check Payment<br>Status here |                |
| Receipt Number † Customer Code User Name                      | Invoice Number | Order Number | Transaction Amount | Invoice Date | Date Stamp          | Bank Receipt Details | Payment Type | Payment Status |                              |                |
| 88448                                                         | 37050272       | 37050272     | \$39.07            |              | 21/01/2019 01:55 PM |                      | BRDPARTY     | In Progress    | Approve                      | 🕈 Reject       |
| 88450                                                         | 37052084       | 37052084     | \$22.63            |              | 24/01/2019 09:16 AM |                      | 3RDPARTY     | In Progress    | Approve                      | 🕈 Reject       |
| 88455                                                         | 37052716       | 37052716     | \$28.42            |              | 24/01/2019 05:04 PM |                      | 3RDPARTY     | In Progress    | Approve                      | 🕈 Reject       |
| 88456                                                         | 37052723       | 37052723     | \$12.83            |              | 24/01/2019 05:22 PM |                      | 3RDPARTY     | In Progress    | Approve                      | 🕈 Reject       |
| 88457                                                         | 37052827       | 37052827     | \$300.99           |              | 24/01/2019 07:40 PM |                      | 3RDPARTY     | In Progress    | Approve                      | 🖲 Reject       |
| 88458                                                         | 37052830       | 37052830     | \$66.98            |              | 24/01/2019 07:48 PM |                      | 3RDPARTY     | In Progress    | Approve                      | 🕈 Reject       |
| 88459                                                         | 37052838       | 37052838     | \$300.99           |              | 24/01/2019 07:58 PM |                      | 3RDPARTY     | In Progress    | Approve                      | 🕈 Reject       |
| 88460                                                         | 37052844       | 37052844     | \$383.79           |              | 24/01/2019 08:47 PM |                      | 3RDPARTY     | In Progress    | Approve                      | 🕈 Reject       |
| 88461                                                         | 37052875       | 37052875     | \$326.80           |              | 24/01/2019 09:04 PM |                      | SRDPARTY     | In Progress    | Approve                      | 🕈 Reject       |
| 88462                                                         | 37052944       | 37052944     | \$383.79           |              | 24/01/2019 10:22 PM |                      | 3RDPARTY     | In Progress    | Approve                      | P Reject       |
| ★ 4 1 2 3 4 5 6 7 8 9 10 ▶ 1                                  | н              |              |                    |              |                     |                      |              |                | 1 - 10                       | ) of 103 items |
| <ul> <li>Approve Fayments</li> <li>Reject Payments</li> </ul> |                |              |                    |              |                     |                      |              |                |                              |                |

#### 3. Search for any order or payment

An order or payment can be found by Receipt Number or Invoice Number. In Search, enter either, then click the Search button.

| Q Payment Search |          |
|------------------|----------|
| Search:          |          |
| Search           | ۹ Search |
| O Reset Search   |          |

#### 4. Approve an order payment

If an order has not been integrated, the payment can be set to Approved (completed). Completed payment will release the order for processing. **NOTE -** If an order has been paid with more than one payment, all payments must be completed for the order to be released.

- 1. Find the payment you want to approve either in the list or by using the Search tool.
- 2. To approve the payment, click the **Approve** button for the order.
- 3. In the 'Approve Payment' box, enter any bank transaction details and note (required) on the change. **NOTE -** 'Bank Authorisation' is not displayed in Release Payments but 'Bank Receipt Details is displayed under its own column.

| Bank Authorisation Details                                                                                                    | 5                                                                                                    |                                                     |                               |
|----------------------------------------------------------------------------------------------------|----------------------------------------------------------------------------------------------------|-----------------------------------------------------|-------------------------------|
| Bank Receipt Details                                                                                                    |                                                                                                    |                                                     |                               |
| Note *                                                                                                    |                                                                                                    |                                                     | 3                             |
|                                                                                                    |                                                                                                    |                                                     |                               |
|                                                                                                    |                                                                                                    |                                                     |                               |
|                                                                                                    | 1000.00                                                                                                    |                                                     | Cancel ✓ Confirm              |
| lick <b>Confirm</b> . A popup m                                                                                                    | nessage confirms the payment<br>ful Authentication and Payment                                                                        | status change was succe                             | ssful. Notice the order's Pay |
| at the ingent of the the test                                                                                                    |                                                                                                    |                                                     |                               |
| Payment Status                                                                                                    | 5                                                                                                    |                                                     |                               |
|                                                                                                    |                                                                                                    |                                                     |                               |
| Successful Auther                                                                                                    | ntication                                                                                                    |                                                     |                               |
| and Devenent                                                                                                    |                                                                                                    |                                                     |                               |
| and Payment                                                                                                    |                                                                                                    |                                                     |                               |
| and Payment                                                                                                    |                                                                                                    |                                                     |                               |
|                                                                                                    |                                                                                                    |                                                     |                               |
| pprove Multiple Orders                                                                                                    | in One Go                                                                                                    |                                                     |                               |
| oprove Multiple Orders                                                                                                    | <b>in One Go</b><br>payments that are listed:<br>ayments to approve                                                                   |                                                     |                               |
| oprove Multiple Orders<br>batch approve multiple<br>Tick each box for the pa<br>Click the Approve Payr                                            | i <b>in One Go</b><br>payments that are listed:<br>syments to approve<br><b>ments</b> button at the bottom of t                       | he screen                                           |                               |
| prove Multiple Orders<br>batch approve multiple<br>Tick each box for the pa<br>Click the Approve Payr                                             | <b>in One Go</b><br>payments that are listed:<br>ayments to approve<br><b>ments</b> button at the bottom of t                         | he screen                                           |                               |
| batch approve multiple Orders<br>Dick each box for the pa<br>Click the Approve Payr                                                               | in One Go<br>payments that are listed:<br>ayments to approve<br>ments button at the bottom of t<br>WEBSALES                           | he screen<br>Jane Smith                             |                               |
| batch approve multiple<br>Tick each box for the pa<br>Click the Approve Payr                                                                      | in One Go<br>payments that are listed:<br>ayments to approve<br>ments button at the bottom of t<br>WEBSALES                           | he screen<br>Jane Smith                             |                               |
| pprove Multiple Orders<br>batch approve multiple<br>Tick each box for the pa<br>Click the Approve Payr<br>100159                                  | <b>in One Go</b><br>payments that are listed:<br>ayments to approve<br><b>ments</b> button at the bottom of t<br>WEBSALES             | he screen<br>Jane Smith                             |                               |
| oprove Multiple Orders<br>batch approve multiple<br>Tick each box for the pa<br>Click the Approve Payr<br>✓ 100159                                | <b>in One Go</b><br>payments that are listed:<br>ayments to approve<br><b>ments</b> button at the bottom of t<br>WEBSALES<br>WEBSALES | he screen<br>Jane Smith<br>Jane Smith               |                               |
| Payment<br>prove Multiple Orders<br>batch approve multiple<br>Tick each box for the pa<br>Click the Approve Payr<br>✓ 100159<br>100161            | in One Go<br>payments that are listed:<br>ayments to approve<br>ments button at the bottom of t<br>WEBSALES<br>WEBSALES               | he screen<br>Jane Smith<br>Jane Smith               |                               |
| and Payment pprove Multiple Orders batch approve multiple Tick each box for the pa Click the Approve Paym ✓ 100159 ✓ 100161                       | <b>in One Go</b><br>payments that are listed:<br>ayments to approve<br><b>ments</b> button at the bottom of t<br>WEBSALES<br>WEBSALES | he screen<br>Jane Smith<br>Jane Smith               |                               |
| and Payment  pprove Multiple Orders b batch approve multiple Tick each box for the pa Click the Approve Paym  100159  100161                      | <b>in One Go</b><br>payments that are listed:<br>ayments to approve<br><b>ments</b> button at the bottom of t<br>WEBSALES<br>WEBSALES | he screen<br>Jane Smith<br>Jane Smith               |                               |
| oprove Multiple Orders<br>batch approve multiple<br>Tick each box for the pa<br>Click the Approve Payr<br>✓ 100159<br>✓ 100161                    | in One Go<br>payments that are listed:<br>ayments to approve<br>ments button at the bottom of t<br>WEBSALES<br>WEBSALES<br>WAFFA      | he screen<br>Jane Smith<br>Jane Smith<br>Jane Smith |                               |
| and Payment oprove Multiple Orders batch approve multiple Tick each box for the pa Click the Approve Payr 100159  100161  100161  100167          | in One Go<br>payments that are listed:<br>ayments to approve<br>ments button at the bottom of t<br>WEBSALES<br>WEBSALES<br>WAFFA      | he screen<br>Jane Smith<br>Jane Smith<br>Jane Smith |                               |
| and Payment  pprove Multiple Orders batch approve multiple Tick each box for the pa Click the Approve Paym  100159  100161  100167                | in One Go<br>payments that are listed:<br>ayments to approve<br>ments button at the bottom of t<br>WEBSALES<br>WEBSALES<br>WAFFA      | he screen<br>Jane Smith<br>Jane Smith<br>Jane Smith |                               |
| and Payment  prove Multiple Orders batch approve multiple Tick each box for the pa Click the Approve Paym  100159  100161  100167  100167  1 2 3  | in One Go payments that are listed: ayments to approve ments button at the bottom of t WEBSALES WEBSALES WAFFA                        | he screen<br>Jane Smith<br>Jane Smith<br>Jane Smith |                               |
| and Payment  pprove Multiple Orders batch approve multiple Tick each box for the pa Click the Approve Paym  100159  100161  100167  100167  1 2 3 | in One Go payments that are listed: ayments to approve ments button at the bottom of t WEBSALES WEBSALES WAFFA                        | he screen<br>Jane Smith<br>Jane Smith<br>Jane Smith |                               |

## 5. Reject (fail) an order's payment

If an order has not been integrated, the payment can be set to Rejected (failed). Failed payment will cancel the order. **NOTE -** If an order has been paid with more than one payment, all payments must be failed to cancel the order.

- 1. Find the payment you want to fail either in the list or by using the Search tool.
- 2. Click the Reject button for the payment.
- 3. In Reject Payments, enter a note for the change (required), then click Confirm.

|                   | Reject Payments                                          | 8         |
|-------------------|----------------------------------------------------------|-----------|
| Are you<br>Note * | u sure you want to Reject these payments?                |           |
|                   |                                                          |           |
|                   |                                                          |           |
|                   |                                                          | 1 Confirm |
| 4. Check th       | the popup message confirms the payment has been updated. | v comm    |
| <b>v</b>          | Success                                                  |           |
|                   | Payments have been updated.                              |           |
|                   | Close                                                    |           |
| . Check th        | Payments have been updated. Close                        |           |

5. Check the Payment Status for the order has changed to 'Failed':

| Pay | /m | en | ıt | St | at | tu | s |
|-----|----|----|----|----|----|----|---|
| _   |    |    |    |    |    |    |   |

#### Failed

#### Reject Multiple Orders in One Go

To batch reject multiple orders listed: 1. Tick the box next to all payments you want to reject

| 2.0  | lick the <b>Reject Payments</b> button at the | bottom of the page. |            |
|------|-----------------------------------------------|---------------------|------------|
|      | 100159                                        | WEBSALES            | Jane Smith |
|      | 100161                                        | WEBSALES            | Jane Smith |
|      | 100167                                        | WAFFA               | Jane Smith |
|      | ₩ ◀ 1 2 3 ▶ ₩                                 |                     |            |
|      | Approve Payments                              | 🕈 Reject Payment    | ts         |
| 3. 0 | Confirm rejection of all selected orders.     |                     |            |

# **Related Resources**

- Order Data for Eway Fraud Protection
  Attach Payment Document to Order

- Ordering Functions
  Order Tracking / Order History
  Carrier Track and Trace links
  Allow Users With Multiple Accounts to Track All Orders
  Order Shipped emails